## 差勤系統線上簽到退步驟

1、資料作業一〉線上簽到退

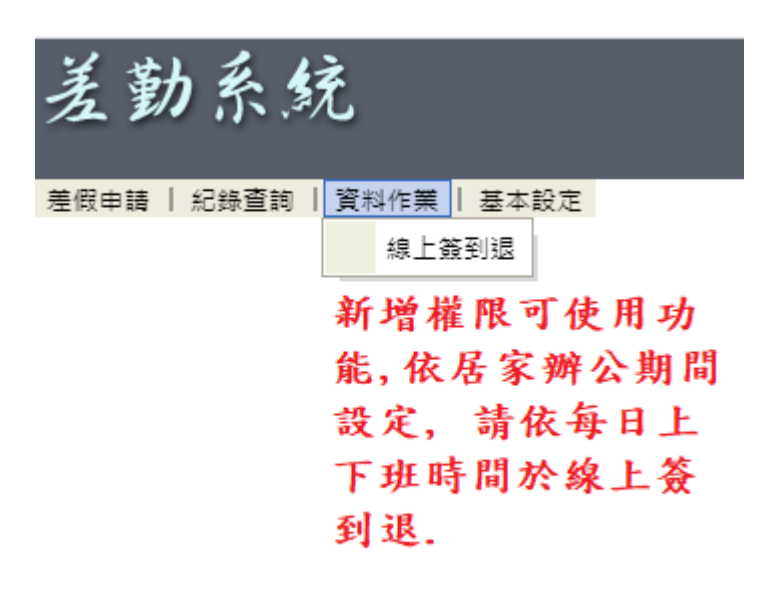

## 2、上班簽到、下班簽退一〉完成簽到退程序

| 差勤系统                      |        | <b>经</b> 麦助 贵族     | Attendance Tracking System |
|---------------------------|--------|--------------------|----------------------------|
| 差假申請   紀錄直詞   資料作業   基本設定 |        |                    |                            |
| 2000 增上级到限                |        |                    |                            |
|                           | 11. 频列 | 能到超時間              | 皷到趨地點                      |
| 上班搬到                      |        | 於本畫面點選上班簽到或下班簽退即可完 | 成篑到退程序.                    |
| 下担義題                      |        | 上班簽到 下班簽還          |                            |